# O servidor blade B460 M4 falha na descoberta após a substituição da placa-mãe

### Contents

Introduction Prerequisites Requirements Componentes Utilizados Background Problemas de descoberta Falha na descoberta em 3% - Incompatibilidade de firmware Solução A detecção falha em 5% - incompatibilidade de firmware do controlador da placa Solução Detecção falha em 7% - Incompatibilidade de CPU Solução

#### Introduction

Este documento descreve duas possíveis falhas de descoberta que podem ocorrer quando uma placa-mãe B460 M4 é substituída e suas respectivas soluções.

#### Prerequisites

#### Requirements

Este documento pressupõe o conhecimento do UCS B460 M4 e do UCS Manager (UCSM).

#### **Componentes Utilizados**

- Servidor blade B460 M4
- UCS Manager
- Firmware 2.2(3b)

#### Background

O servidor B460 M4 consiste em dois módulos de blade M4 escaláveis (B260 M4) e um conector de escalabilidade que conecta os dois módulos de blade e permite que eles funcionem como um único servidor. O módulo blade na parte inferior é o "Master" e o módulo blade na parte superior é o "Slave".

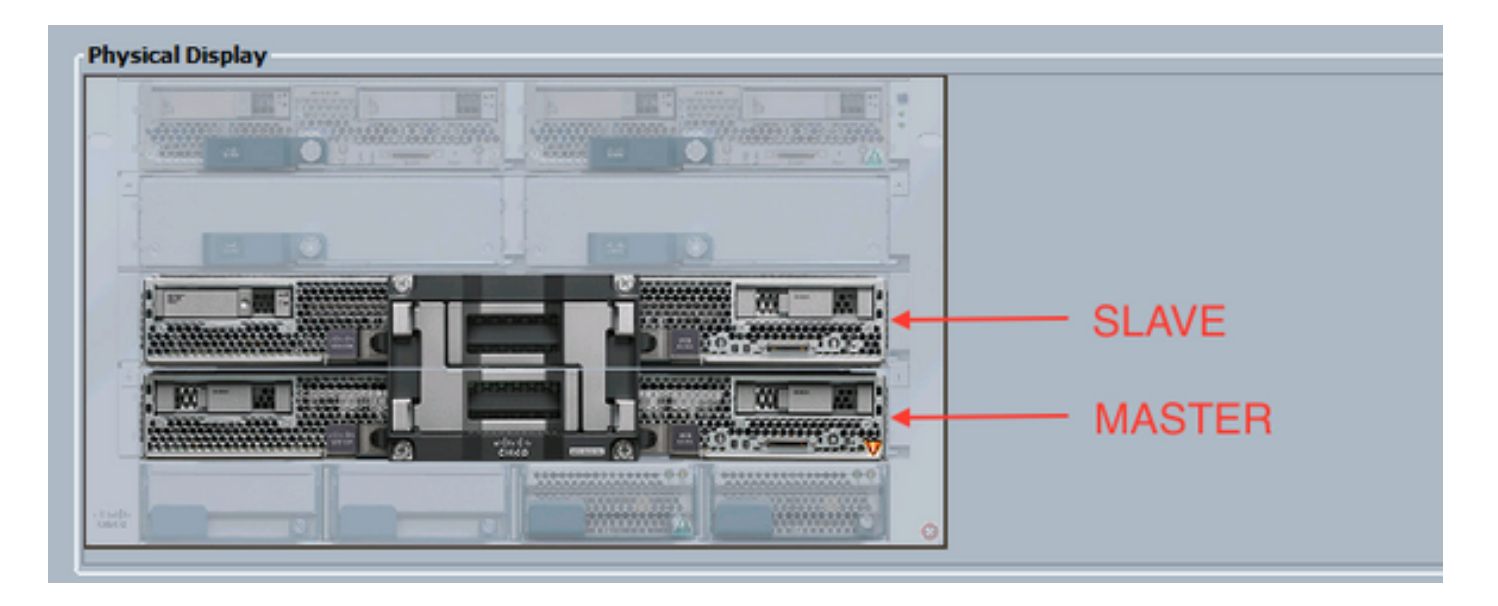

#### Problemas de descoberta

#### Falha na descoberta em 3% - Incompatibilidade de firmware

Nesse cenário de falha, a descoberta falha em 3% com incompatibilidade de versão de firmware Remote Invocation Description Aggregate blade CIMC. Ative a mesma versão de firmware no CIMC como mostrado na figura abaixo. Isso pode ocorrer devido à substituição da placa-mãe ou do módulo blade com um firmware diferente do servidor B460 M4 preexistente.

**Note**: O exemplo abaixo mostra uma incompatibilidade no firmware CIMC, mas o mesmo processo se aplica a firmware CIMC, BIOS e controlador de placa incompatíveis.

| > 🙀 tolprent + 🖘 C                                      | hanis † 🛞 Chanis 1 † 🥧 Servers † 🥧 Server 7                                                                                                    |                                                                                 |                      |                        |     | sp Slot 7 |
|---------------------------------------------------------|----------------------------------------------------------------------------------------------------|---------------------------------------------------------------------------------|----------------------|------------------------|-----|-----------|
| aneral Structory Virtu                                  | el Mechines   Installed Persvere   CIMC Sessions   SEL Log                                                                                                    | VP Patha Paulta Events PSH Statistics                                           | Temperatures Pover   |                        |     |           |
|                                                         | PDH Status: Fail<br>Description<br>Current PDH Name: Biocover<br>Carginetic at 2016-06-3<br>Progress Status<br>Ramote Smoother Readt: Service Ro<br>Ramote Smoother Three Cele 438<br>Banate Smoother Description: Appropria | 11720.56/20<br>Jon<br>of Supported<br>e blade CDX: firmsare version mismatch. / | Librate same firmuse | e version on both CD9C |     |           |
| Step Sequence                                           |                                                                                                    |                                                                                 |                      |                        |     | 0         |
| Order                                                   | / None                                                                                                    | Description                                                                     | Status               | Tinestanp              | Try |           |
| 1                                                       | Discover Bric Presence                                                                                                    | chedwing-CDHC of server 1/0/F9H-STAGE                                           | Success              | 2016-04-21720-56-08    | 1   | A         |
| 2                                                       | Discover Bric Inventory                                                                                                    | getting inventory of server 1/7 via CINC(                                       | Fal                  | 2016-04-21720-96-20    | 1   | 13        |
| 3                                                       | Discover Pre Santae                                                                                                    |                                                                                 | 940                  | 1949-12-017 19:00:00   | 10  | 1         |
| 4                                                       | Discover Savitze                                                                                                    |                                                                                 | 940                  | 2949-12-017 29:00:00   | 10  |           |
| 5                                                       | Discover Check Power Availability                                                                                                    |                                                                                 | 940                  | 1949-12-017 19:00:00   | 0   |           |
| 6                                                       | Discover Blade Power On                                                                                                    |                                                                                 | 940                  | 1949-12-017 19:00:00   | 10  |           |
| 7                                                       | Discover Config Fe Local                                                                                                    |                                                                                 | 940                  | 1949-12-017 19:00:00   | 0   |           |
| 8                                                       | Discover Config Fe Peer                                                                                                    |                                                                                 | 940                  | 1949-12-017 19:00:00   | 10  |           |
| 9                                                       | Discover Config User Access                                                                                                    |                                                                                 | 940                  | 2949-12-017 29:00:00   | 0   |           |
| 30                                                      | Discover Nic Presence Local                                                                                                    |                                                                                 | 940                  | 1949-12-017 19:00:00   | 10  |           |
| 22                                                      | Discover Nic Preservce Peer                                                                                                    |                                                                                 | 9.0                  | 2949-12-017 29:00:00   | 10  |           |
| 11<br>Name:<br>Statue:<br>Descriptor:<br>Order:<br>Try: | Discover Nic Presence Peer                                                                                                    |                                                                                 | 90                   | 2969-12-317 29-00-00   | 0   |           |

O status geral será Falha na descoberta, como mostrado na figura abaixo.

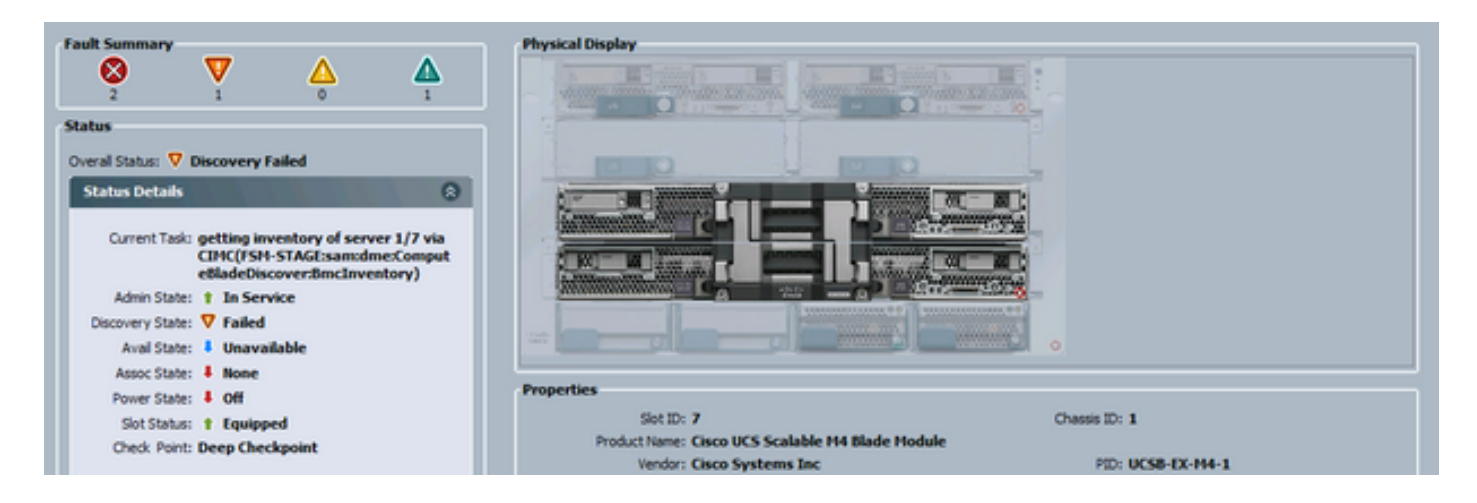

O firmware incompatível pode ser verificado na linha de comando (CLI), como mostrado abaixo. Na saída abaixo, o primeiro CIMC é o mestre e o segundo é o escravo.

UCS-A# show system firmware expand detail

```
Server 7:
   CIMC:
        Running-Vers: 2.2(3b)
        Package-Vers:
        Update-Status: Ready
        Activate-Status:
        Startup-Vers:
        Backup-Vers: 2.2(3a)
        Bootloader-Vers: 2.2(3b).33
    CIMC:
        Running-Vers: 2.2(3a)
        Package-Vers:
        Update-Status: Ready
        Activate-Status:
        Startup-Vers:
        Backup-Vers: 2.2(3b)
        Bootloader-Vers: 2.2(3a).33
    CIMC:
        Running-Vers: 2.2(3b)
        Package-Vers: 2.2(3b)B
        Update-Status: Ready
        Activate-Status: Ready
        Startup-Vers: 2.2(3b)
        Backup-Vers: 2.2(3b)
        Bootloader-Vers: 2.2(3b).33
```

#### Solução

Para se recuperar disso, siga as etapas abaixo.

1) Navegue até Equipment > Chassis > Chassis # > Servers > Server # > Installed Firmware tab.

2) Clique com o botão direito do mouse no componente que precisa ser atualizado (por exemplo, BIOS, CIMC Controller) e selecione **Update Firmware** (Atualizar firmware). Neste exemplo, o CIMC Controller será atualizado para 2.2(3b).

| >> 🎁 Equipment + 🥡 Che               | - 🎬 Euspent - 🗐 Classis - 🗐 Classis - 😅 Server 7 |                            |                                          |                            |               |                 |  |  |
|--------------------------------------|--------------------------------------------------|----------------------------|------------------------------------------|----------------------------|---------------|-----------------|--|--|
| tereral siveriory wruat              | t 25 Pint and Update Provers                     | Provere Capability Catalog | Port   Statistics   Temperatures   Power |                            |               |                 |  |  |
| Name                                 | Podel                                            | Running Version            | Stiertup Version                         | Beckup Version             | Update Status | Activate Status |  |  |
| E-T Adapters                         |                                                  |                            |                                          |                            |               |                 |  |  |
| Adapter 1                            | Gece UCS VIC 1240                                |                            |                                          |                            |               |                 |  |  |
| Adapter 4                            | Gisco UCS VIC 1240                               |                            |                                          |                            |               |                 |  |  |
| 600S                                 | Osco UCS Scalable M4 Blade Module                | EXM+1.2.2.3.0.081120140023 | E044-1.2.2.3.0.091120143023              | E094.2.2.5a.0.051520151444 | Ready         | Ready           |  |  |
| <ul> <li>Board Controller</li> </ul> | Osco UCS Scalable M4 Blade Module                | 5.0                        | 5.0                                      | 14/4                       | N/4           | Ready           |  |  |
| - CHC Controler                      | Osco UCS Scalable HH Bade Module                 | 2.2(3s)                    | 2.35%                                    | 2.2(b)                     | Ready         | Ready           |  |  |
|                                      |                                                  | Update F                   | PTT-ANAPR                                |                            |               |                 |  |  |
|                                      |                                                  | Activate                   | Finnware                                 |                            |               |                 |  |  |
|                                      |                                                  | Сору                       | Ctol+C                                   |                            |               |                 |  |  |
|                                      |                                                  | Copy X0.4                  | L Col+L                                  |                            |               |                 |  |  |
|                                      |                                                  |                            |                                          |                            |               |                 |  |  |
|                                      |                                                  |                            |                                          |                            |               |                 |  |  |

3) Marque a caixa de seleção correta do firmware, Force e clique em Apply.

| 🔬 Update Firmwa   | re 🛛 💼 🕰             |
|-------------------|----------------------|
| Update Firmware   |                      |
| Firmware Version: | 2.2(3b) 💌            |
| Force:            | V                    |
|                   | D                    |
| L                 |                      |
|                   | OK Apply Cancel Help |
|                   |                      |

**Tip**: Se não estiver claro qual versão precisa ser selecionada no menu suspenso, o administrador do servidor pode navegar para **Equipment > Firmware Management > Packages**, expanda ucs-k9-bundle-b-series.*VERSION*.B.bin e procure "ucs-EXM4". Haverá três componentes: bios (BIOS), brdprog (Board Controller) e cimc (CIMC Controller).

**Tip**: Como o firmware do controlador da placa não pode ser rebaixado, se a placa-mãe substituta for fornecida com uma versão de firmware do controlador da placa que não esteja presente em nenhum dos pacotes da série de lâminas presentes no domínio, o administrador da rede pode baixar um pacote da série de lâminas que contém a versão de firmware do controlador da placa necessária. Para verificar qual pacote da série blade contém o firmware necessário, consulte o *documento* Release Bundle Contents for Cisco UCS Manager.

4) Monitore a guia Installed Firmware (Firmware instalado) e aguarde até que as colunas **Update Status (Status da atualização)** e **Ativate Status (Status da ativação)** mudem para **Ready (Pronto)** e a coluna **Backup Version (Versão de backup)** muda para o firmware correto.

## Dica: o administrador do servidor pode monitorar o status da atualização em Equipment > Chassis > Chassis # > Servers > Server # > guia Inventory > CIMC tab > Update Status

5) Clique com o botão direito do mouse nesse mesmo componente e selecione **Ativar firmware**. Novamente, marque a caixa de seleção correta do firmware, **Force** e clique em **Apply**.

| Activate Firmware             | - • • |  |  |  |  |  |
|-------------------------------|-------|--|--|--|--|--|
| Activate Firmware             |       |  |  |  |  |  |
| Version To Be Activated: 2.2( | 3b) 🔽 |  |  |  |  |  |
| Force:                        |       |  |  |  |  |  |
| OK Apply Cancel Help          |       |  |  |  |  |  |
|                               | .:    |  |  |  |  |  |

6) A coluna Ativate Status na guia Installed Firmware (Firmware instalado) mudará de estado e, eventualmente, voltará para Ready (Pronto).

7) O Status geral na guia Geral será alterado para *lnacessível* enquanto o servidor estiver sendo reinicializado. Em seguida, ele deve mudar para a *descoberta* e passar pelo processo de descoberta.

#### A detecção falha em 5% - incompatibilidade de firmware do controlador da placa

Aviso: Nesse cenário de falha, a descoberta falha em 5% com a **descrição** *da* **descrição do** firmware do controlador da placa-mãe agregada incompatível. Ative a mesma versão do firmware em ambas as controladoras da placa como mostrado na figura abaixo. Isso pode ocorrer devido à substituição da placa-mãe ou do módulo blade com um firmware diferente do servidor B460 M4 preexistente.

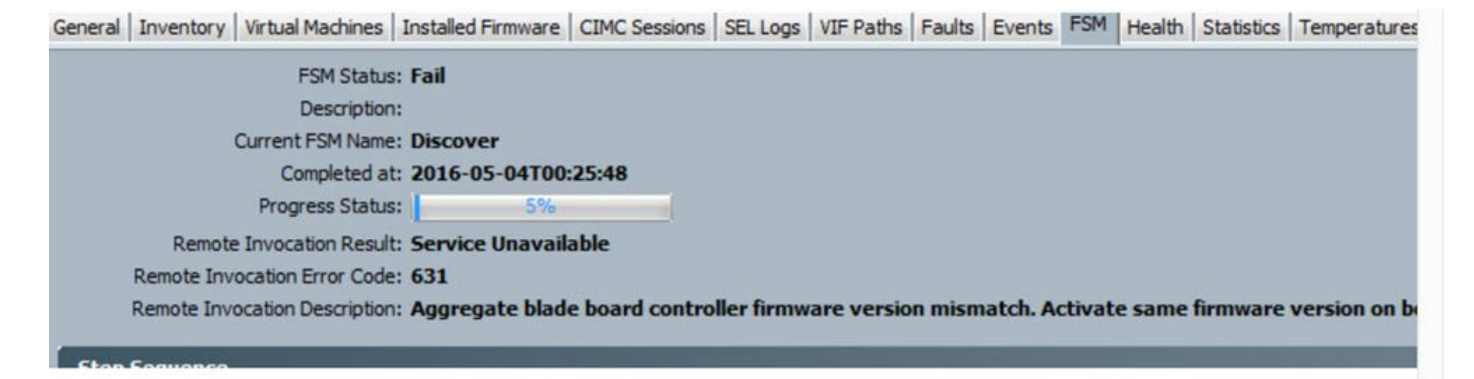

O firmware incompatível pode ser verificado na linha de comando (CLI), como mostrado abaixo. Na saída abaixo, o primeiro controlador da placa é o mestre e o segundo é o escravo.

```
srini-2gfi-96-b-A /chassis/server # show firmware board controller detail
Server 2/7:
   Board Controller:
       Running-Vers: 2.0 <<<<
       Package-Vers: 2.2(7.156)B
       Activate-Status: Ready
    Board Controller: ( Master)
       Running-Vers: 2.0 <<<<
       Package-Vers:
       Activate-Status:
    Board Controller: ( Slave)
       Running-Vers: 1.0
                          <<<<
       Package-Vers:
       Activate-Status:
Solução
```

Para recuperar-se, siga as etapas abaixo

| Passo 1<br>Passo 2 | No painel Navegação, clique na guia Equipamento.<br>Na guia Equipment, clique no nó Equipment.                                                                                                    |
|--------------------|----------------------------------------------------------------------------------------------------|
| Etapa 3            | No painel Trabalho, clique na guia Gerenciamento do firmware.<br>Na guia Installed Firmware (Firmware instalado), clique em<br>Ativate Firmware (Ativar firmware).                                                                                                    |
| Passo 4            | A GUI do Cisco UCS Manager abre a caixa de diálogo Ativar<br>firmware e verifica as versões do firmware para todos os<br>endpoints no domínio do Cisco UCS. Essa etapa pode levar                                                                                                    |
| Etapa 5            | alguns minutos, dependendo do número de chassis e servidores<br>Na lista suspensa Filtro na barra de menus da caixa de diálogo<br>Ativar firmware, selecione Controlador de placa.<br>A GUI do Cisco UCS Manager exibe todos os servidores que têm<br>controladores de placa na caixa de diálogo Ativar firmware.<br>Para o controlador da placa, você deseia atualizar, selecione a |
| Etapa 6            | versão máxima/maior na lista suspensa Versão de inicialização.<br>(Nota: não são possíveis descidas; sempre selecione a versão<br>mais alta para ativar)                                                                                                    |
| Etapa 7            | Click OK.                                                                                                    |
| Passo 8            | Controller Ativation para atualizar a versão do firmware ao<br>atualizar CPUs com arquiteturas diferentes. Por exemplo, ao<br>atualizar da Sandy Bridge para CPUs Ivy Bridge.                                                                                                    |

Detecção falha em 7% - Incompatibilidade de CPU

Nesse cenário de falha, a descoberta falha em 7% com a falha de configuração do hardware de pré-inicialização Remote Invocation Description - Examine os resultados do POST/diagnóstico como mostrado na figura abaixo.

| eral Inve  | ntory Virtual Machines Installed Fi                                                                                                    | rmware CIMC Sessions SEL Logs VIF Paths Faults Events FSM Statistics Temperatures Power                                        |           |                     |    |
|------------|----------------------------------------------------------------------------------------------------|----------------------------------------------------------------------------------------------------|-----------|---------------------|----|
| Rem<br>Rem | PSM Status: Fail<br>Description:<br>Current FSM Name: Discover<br>Completed at: 2016-04<br>Progress Status:<br>Remote Invocation Result: Internit<br>ote Invocation Error Code: ERR-inso<br>ote Invocation Description: Pre-boo<br>ence | r<br>-22T02:03:29<br>-7%<br>ttent Error<br>ufficiently-equipped<br>t Hardware config failure - Look at POST/diagnostic results |           |                     | 6  |
| rder /     | Name                                                                                                    | Description                                                                                                    | Status    | Tmestamp            | (R |
|            | Discover Bmc Presence                                                                                                    | checking CIMC of server 1/7(FSM-STAGE:sam:dme:ComputeBladeDiscover:BmdPresence)                                                | Success   | 2016-04-22702:03:07 |    |
|            | Discover Bric Inventory                                                                                                    | getting inventory of server 1/7 via CIMC(FSM-STAGE:sam:dme:ComputeBladeDiscover:BmcInventory)                                  | Success   | 2016-04-22T02:03:26 |    |
|            | Discover Pre Sanitize                                                                                                    | Preparing to check hardware configuration server 1/7(FSM-STAGE:sam:dme:ComputebladeDiscover:PreSan                             | . Success | 2016-04-22702:03:29 | -0 |
|            | Discover Sanitize                                                                                                    | Checking hardware configuration server 1/7(FSM-STAGE:sam:dme:ComputeBladeDiscover:Sanitize)                                    | Fal       | 2016-04-22T02:03:29 | _  |
|            | Discover Check Power Availability                                                                                                    |                                                                                                    | Skp       | 1969-12-31T19:00:00 |    |
|            | Discover Blade Power On                                                                                                    |                                                                                                    | Skip      | 1969-12-31T19:00:00 | _  |
|            | Discover Config Fe Local                                                                                                    |                                                                                                    | Skip      | 1969-12-31T19:00:00 |    |
|            | Discover Config Fe Peer                                                                                                    |                                                                                                    | Skip      | 1969-12-31T19:00:00 | _  |
| )          | Discover Config User Access                                                                                                    |                                                                                                    | Skip      | 1969-12-31T19:00:00 |    |
| 0          | Discover Nic Presence Local                                                                                                    |                                                                                                    | Skip      | 1969-12-31719:00:00 |    |
| e          |                                                                                                    |                                                                                                    |           |                     |    |
| •          |                                                                                                    |                                                                                                    |           |                     |    |
| ruem.      | e:                                                                                                    |                                                                                                    |           |                     |    |
| Statu      | 5                                                                                                    |                                                                                                    |           |                     |    |
|            |                                                                                                    |                                                                                                    |           |                     | 8  |
| Orth       |                                                                                                    |                                                                                                    |           |                     |    |
| Orde       |                                                                                                    |                                                                                                    |           |                     |    |
| Orde       | Υ                                                                                                    |                                                                                                    |           |                     | u  |

O Status geral na guia Geral será Falha de computação.

| Tall Inventory   Virtual Machines   Installed Firmware   CIMC Sessions                                                                                                    | SEL Logs   VDF Paths   Paults   Events   PSM   Statistics   Temperature                                                        | es  Power                                                                       |
|----------------------------------------------------------------------------------------------------|----------------------------------------------------------------------------------------------------|---------------------------------------------------------------------------------|
| Fault Summary<br>Sale Status<br>Overal Status: Compute Failed<br>Status Details<br>Current Task: Checking hardware configuration<br>server<br>1/7(ISH-STAGE:samdme:Compute<br>BladeOiscover-Sanitize)<br>Configuration Error: compute-post-failure<br>Admin State: 1 In Service | Physical Display                                                                                                    |                                                                                 |
| Discovery State: V Failed<br>Avail State: Unavailable<br>Assoc State: None<br>Power State: Off<br>Sitt State: Copyloged<br>Check Point: Deep Checkpoint                                                                                                    | Properties<br>Slot ID: 7<br>Product Name: Cisco UCS Scalable H4 Blade Hod<br>Vendor: Cisco Systems Inc<br>Revision: 0<br>Name: | Chassis ID: 1<br>dule PID: UCS8-EX-H4-1<br>Serial:                              |
| Actions Create Service Profile Account Service Profile Set Desired Power State Soct Server                                                                                                    | User Label:<br>UUED: 00000000-0000-0000-0000<br>Service Profile:<br>Health LED: Critical<br>Health and Locator LED Details     | ODDODODOOO<br>Oper Qualifer Reason: WILL_BOOT_FAULT:Sensor Failure<br>Asserted; |

Os resultados do POST podem ser verificados clicando em **Exibir resultados da postagem** em *Ações* na guia **Geral**. A figura abaixo mostra que o problema é devido a uma incompatibilidade de CPU.

| POST Results         |               |                              |                    |                 |                  |        |          |              | ×        |
|----------------------|---------------|------------------------------|--------------------|-----------------|------------------|--------|----------|--------------|----------|
| A Filter ⇒ Export    | 😸 Print       |                              |                    |                 |                  |        |          |              |          |
| Affected object      | ID            | Туре                         | Cod                | de .            | Created at       | ς :    | Severity | Description  | <b>1</b> |
| sys/chassis-1/blade- | 7 4860        | server: Cisco Systems Inc UC | SB-EX-M4-1 POS     | T-4860          | 2016-04-22T01:55 | 5:07 C | ritical  | CPU Mismatch | ^        |
|                      |               |                              |                    |                 |                  |        |          |              |          |
|                      |               |                              |                    |                 |                  |        |          |              |          |
|                      |               |                              |                    |                 |                  |        |          |              |          |
|                      |               |                              |                    |                 |                  |        |          |              |          |
|                      |               |                              |                    |                 |                  |        |          |              |          |
|                      |               |                              |                    |                 |                  |        |          |              |          |
|                      |               |                              |                    |                 |                  |        |          |              |          |
|                      |               |                              |                    |                 |                  |        |          |              |          |
|                      |               |                              |                    |                 |                  |        |          |              | -        |
| Details              |               |                              |                    |                 |                  |        |          |              | •        |
| General              |               |                              |                    |                 |                  |        |          |              |          |
| ID: 48/              | 50            |                              | Local ID           | : 259           |                  |        |          |              |          |
| Type: ser            | ver: Cisco Sy | ystems Inc UCSB-EX-M4-1      | Code               | : POST-4860     |                  |        |          |              |          |
| Created: 201         | 16-04-22T01   | :55:07                       | Severity           | : Critical      |                  |        |          |              |          |
| Recoverable: Nor     | n Recoverab   | le                           | Recoverable Action | : Install match | ning CPU         |        |          |              |          |
| Description: CPU     | U Mismatch    |                              |                    |                 |                  |        |          |              |          |
|                      |               |                              |                    |                 | OK               |        | ooly ]   | Cancel H     | elo      |
|                      |               |                              |                    |                 |                  |        |          |              |          |
|                      |               |                              |                    |                 |                  |        |          |              |          |

#### Solução

Se o hardware corresponder entre os dois módulos blade, isso pode ser causado por informações em cache no servidor. Existe uma solicitação de aprimoramento (<u>CSCuv27099</u>) para limpar as informações em cache do UCS Manager (UCSM). O administrador do servidor também pode entrar em contato com o Cisco Technical Assistance Center (TAC) para obter uma solução alternativa.